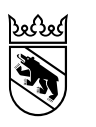

Bildungs- und Kulturdirektion Mittelschul- und Berufsbildungsamt Abteilung Betriebliche Bildung Qualifikationsverfahren

Kasernenstrasse 27 3000 Bern 22 +41 31 633 86 00 qv@be.ch www.be.ch/qv

Anleitung

# QV Webportal Entschädigungs- & Spesenabrechnung

Datum2. Juni 2021DateinameAnleitung QV Webportal Entschädigunen und Spesen.docx

## Inhaltsverzeichnis

| 1     | Einleitung                                      | 2    |
|-------|-------------------------------------------------|------|
| 1.1   | Kontakte                                        | 2    |
|       |                                                 |      |
| 2     | Web Zugriff                                     | 2    |
| 2.1   | Anmeldung                                       | 2    |
| 2.2   | Link «Kennwort vergessen»                       | 3    |
| 2.3   | Wechsel Kennwort                                | 3    |
| 2.4   | Start Seite                                     | 4    |
| 2.5   | Administratives                                 | 4    |
|       |                                                 |      |
| 3     | Eingabe von Spesen und Entschädigungen          | 5    |
| 3.1   | Auszahlungsangaben bestätigen                   | 5    |
| 3.2   | Beleg erfassen                                  | 6    |
| 3.2.1 | Mögliche Fehler                                 | 7    |
| 3.3   | Beleg für das Visum CE freigegeben.             | 7    |
| 3.4   | Chefexpert/in – Belege validieren, Visum setzen | 8    |
| 3.4.1 | Übersicht Belege pro Thema                      | 9    |
| 3.4.2 | Export der Spesenbelege                         | . 10 |
| 3.5   | Administration MBA – Visum setzen               | . 10 |
|       |                                                 |      |
| 4     | Abmelden                                        | .10  |

# 1 Einleitung

Das Web Portal für das Qualifikationsverfahren steht allen Chefexpert/innen für die Noteneingaben und für die Administration der Kandidat/innen und der Prüfungsexpert/innen zur Verfügung. Im Web Portal für das Qualifikationsverfahren werden die Spesen von Expert/innen und Chefexpert/innen zur Auszahlung durch das Mittelschul- und Berufsbildungsamt (MBA) eingetragen. Sie werden von einer verantwortlichen Person validiert und danach in die Software des MBA importiert. Dort wird der Spesenbeleg freigegeben und zur Auszahlung vorbereitet.

## 1.1 Kontakte

## Abteilung Betriebliche Bildung, Qualifikationsverfahren

| Ernst Heim, Prüfungsleiter                  | ernst.heim@be.ch       | 031 633 87 41 |
|---------------------------------------------|------------------------|---------------|
| François Schmutz, Prüfungsleiter Stv.       | francois.schmutz@be.ch | 031 633 87 43 |
| Mails während der Prüfungszeit              | qv@be.ch               |               |
| Hotline für Chefexpertinnen und –experten   |                        | 031 633 88 00 |
| Fragen zu Entschädigungen / Spesen          | fc.qv@be.ch            | 031 633 88 88 |
| Section francophone                         |                        |               |
| Alain Marti                                 |                        |               |
| Responsable des procédures de qualification | alain.marti@be.ch      | 031 636 16 48 |
| Mails während der Prüfungszeit              | pq.sf@be.ch            |               |

## 2 Web Zugriff

Empfehlung Browser:

Ausser dem alte Browser Microsoft Internet Explorer (IE) gehen alle gängige Webbrowser.

Im Mittelschul- und Berufsbildungsamt werden die Adressdaten und die Auszahlungsangaben im Zusammenhang mit dem Qualifikationsverfahren in einer Datenbank verwaltet. Die Daten sind pro Personengruppe (= Expertengruppe) vorbereitet.

## 2.1 Anmeldung

Link <u>https://qv.apps.be.ch</u>, das Dialogfeld öffnet sich. Von der Prüfungsleitung wurde initial ein Dokument mit Benutzername versandt. Mit dem Link «Kennwort vergessen» wird ein Passwort zugestellt.

| Qualifikationsverfahren<br>Mittelschul- und Berufsbildungsamt Kanton Bern             |
|---------------------------------------------------------------------------------------|
|                                                                                       |
| ESCADA2                                                                               |
| Benutzername                                                                          |
| Kennwort                                                                              |
| Anmelden                                                                              |
| Kennwort vergessen?                                                                   |
| Webanwendung für das Qualifikationsverfahren v2103.1.7739.20402<br>deutsch   français |

### 2.2 Link «Kennwort vergessen»

- Im Anmeldefenster auf Link «Kennwort vergessen» klicken, Dialogfeld öffnet sich
- Ausfüllen der geforderten Angaben.
- Hinweis, die eingetragene E-Mail-Adresse muss aus Sicherheitsgründen in der Datenbank des MBA vermerkt sein.
- Tragen Sie eine E-Mail-Adresse ein, welche nicht in der Datenbank MBA gespeichert ist, erscheint eine Meldung: «Die eingegebenen Daten wurden im System nicht gefunden». Bitte wenden Sie sich an das QV Team, es wird die aufgetretenen Probleme zusammen mit Ihnen lösen.
- Button «Kennwort zustellen» ausführen.
- Am Ende des Dialogfeldes erscheint der Satz «Ihr Kennwort wurde Ihnen per Mail zugestellt».
- Sofort erhalten Sie ein E-Mail mit dem neuen Kennwort.

| Kennwortzustellung                                      | ×                                                                                          |
|---------------------------------------------------------|--------------------------------------------------------------------------------------------|
| Sie können sich Ihr Kennwort hier neu zustellen lassen: |                                                                                            |
| E-Mail Adresse:                                         |                                                                                            |
|                                                         |                                                                                            |
| Zahlencode (Schutz vor Missbrauch):                     |                                                                                            |
| VXV                                                     | Portal für das Oualifikationsvarfahren - Kennwortzustellung                                |
|                                                         | mba-fbi@erz.be.ch                                                                          |
| inen anderen Code generieren                            | Gesendet: Di 06.05.2014 10:54                                                              |
| Geben Sie den angezeigten Code ein                      |                                                                                            |
|                                                         | Portal für das Qualifikationsverfahren - Kennwortzustellung                                |
| Kennwort zustellen                                      | Ihre Anmeldedaten für das Portal für das Qualifikationsverfahren lauten wie folgt:         |
|                                                         | Benutzername: TestUser9<br>Kennwort: Lf4+Dz                                                |
|                                                         | Freundliche Grüsse<br>Mittelschul- und Berufsbildungsamt<br>Abteilung Reträchliche Bildung |
|                                                         | Qualifikationsverfahren                                                                    |

## 2.3 Wechsel Kennwort

Nach Anmeldung im Portal für das Qualifikationsverfahren erscheint ein Dialogfeld, welches aus Sicherheitsgründen zu einer Kennwortänderung auffordert. **Die Passwortkriterien sind: Mindestens 6 Zeichen, davon mind. 1 Grossbuchstabe und eine Zahl.** Ohne Anwendung dieser Kriterien erscheint eine Fehlermeldung. Sobald Sie das Passwort geändert haben, schliesst sich das Dialogfeld. Wechseln Sie bitte auch während der QV Phase in regelmässigen Abständen das Passwort<sup>1</sup>.

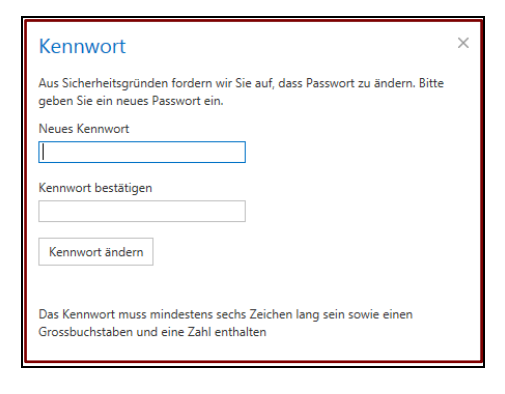

## 2.4 Start Seite

Nach erfolgreichem Kennwortwechsel wird die Startseite eingeblendet.

Die Prüfungsleitung hat die Möglichkeit während des Jahreszyklus QV aktuelle Informationen für alle Web Portal Benutzer/innen zu publizieren. Sie können sich für französischsprachige und deutschsprachige Chefexpert/innen unterscheiden.

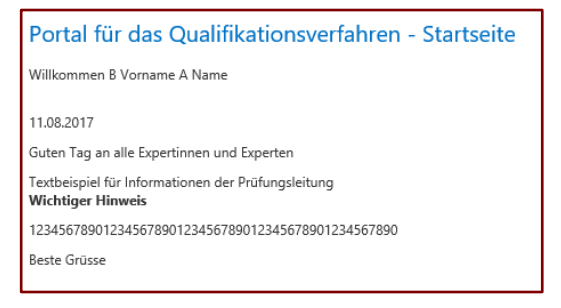

Sie können zwischen Kontrolle der Kandidat/innen, Noteneingabe, Administration der Expert/innenangaben, Speseneingabe und Validierung der eingetragenen Spesenbelege wählen.

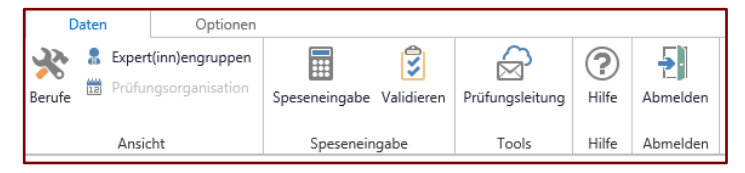

## 2.5 Administratives

| Funktionen           | Dat      | en                                   | Optionen       |  |  |
|----------------------|----------|--------------------------------------|----------------|--|--|
| Einstellungen E-Mail | Kennwort | <ol> <li>Ver</li> <li>Cha</li> </ol> | sion<br>ngelog |  |  |
| Einstellungen        | 1        | Vers                                 | ion            |  |  |

Im Register «Optionen» finden sich die Möglichkeiten:

- Ein neues Passwort setzen.
- Kontakt E-Mail-Adresse ändern oder melden.
- Wahl zwischen Deutsch und Französisch. Dies ist auch auf der Einstiegsseite möglich

#### 3 Eingabe von Spesen und Entschädigungen

Menüleiste «Daten» - den Button «Speseneingabe» wählen.

| D           | Daten   |                      | Optionen  |               |                    |                 |            |          |
|-------------|---------|----------------------|-----------|---------------|--------------------|-----------------|------------|----------|
| 💸<br>Berufe | 🔒 Ex    | Expert(inn)engruppen |           | Speseneingabe | <b>v</b> alidieren | Prüfungsleitung | ?<br>Hilfe | Abmelden |
|             | Ansicht |                      | Spesenein | gabe          | Tools              | Hilfe           | Abmelden   |          |

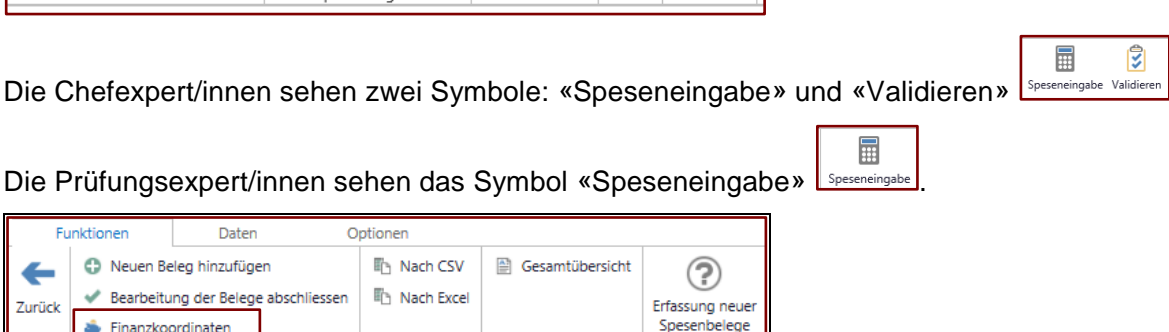

Drucken

Vor Beginn der QV Phase werden bei allen Expert/innen die benötigten Angaben für die Auszahlung von Spesen und Entschädigungen kontrolliert. Die zu vervollständigenden Daten können an fc.qv@be.ch gesandt werden.

Hilfe

Unentbehrliche Angaben:

🚔 Finanzkoordinaten

Aktione

- Name
- Vorname
- Geburtsdatum
- AHV Nummer
- Zivilstand, Zivilstand seit
- Auszahlung an Geschäft oder an Person Expertin/Experte

Exportieren

- Auszahlung über Bank / PC
- IBAN Nummer: Diese ist bei Bank und PC verpflichtend.

Die Spesenbelege können ohne vollständige Angaben nicht gespeichert werden!

#### 3.1 Auszahlungsangaben bestätigen

Vor der Aufnahme des ersten Spesenbelegs erscheint automatisch ein Dialogfeld, welches die Auszahlungsangaben zur Bestätigung nachfragt. Es kann zu späteren Zeitpunkten über das Feld

🚔 Finanzkoordinaten abgefragt werden.

| Anrede                                                                                                   |                                                                 | AHV-Nr          |   |
|----------------------------------------------------------------------------------------------------|-----------------------------------------------------------------|-----------------|---|
| Frau                                                                                                    | •                                                               |                 |   |
| Vorname                                                                                                  | Name                                                            | Geburtsdatum    |   |
| Therese                                                                                                  | Testchefexpertin                                                | 01.01.1988      | 1 |
| Zivilstand                                                                                               |                                                                 | Zivilstand seit |   |
| under tradest                                                                                            |                                                                 |                 |   |
| Auszahlung an                                                                                            | •                                                               | 11.09.2017      |   |
| Auszahlung an<br>Geschäft                                                                                | •<br>•                                                          | 11.09.2017      |   |
| Auszahlung an<br>Geschäft<br>Auszahlungsart                                                              | •<br>IBAN Nummer                                                | 11.09.2017      |   |
| Auszahlung an<br>Geschäft<br>Auszahlungsart<br>IBAN                                                      |                                                                 | 9700 0          |   |
| Auszahlung an<br>Geschäft<br>Auszahlungsart<br>IBAN •                                                    | IBAN Nummer<br>CH97 0900 0000 3000                              | 9700 0          |   |
| Verneiratet<br>Auszahlung an<br>Geschäft<br>Auszahlungsart<br>IBAN <del>-</del><br>Bitte hier Änderungen | IBAN Nummer<br>CH97 0900 0000 3000<br>oder Mitteilung erfassen: | 9700 0          |   |

Nehmen Sie eine Mutation vor, erhält die Administration Mittelschul-und Berufsbildungsamt ein Mail:

| Von: mbr-föderz.he.ch (mattzmbe-föderz.he.ch)<br>Geenedet Donntag, S. April 10:81 1:32<br>Re Foldberch Üfmankanenskappen, REX-980-FEI<br>Bebreff: Vorname Name/bat Amerikangen zu seinen Auszahlungskoordinaten |
|----------------------------------------------------------------------------------------------------|
| Anmerkungen zu Auszahlungskoordinaten                                                                                                    |
| Es ist ein Mutationsantrag für die Finanzkoordinaten eingegangen für: Vorname, Name, 15.09.1963, Expert <u>(inn)engruppe</u> Koch / Koch EFZ. Bitte prüfen und innerhalb von 24 Stunden freigeben. Besten Dank. |
| Bemerkungen                                                                                                    |
| Bemerkungen aus dem Dialogfeld « Fimanzkoordinaten »                                                                                                    |
| E-Mait mba-fol@ezzbach                                                                                                    |

## 3.2 Beleg erfassen

Das Feld <sup>O</sup>Neuen Beleg hinzufügen</sup> wählen.

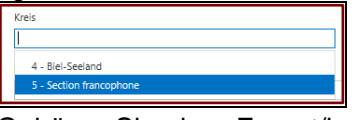

 Gehören Sie einer Expert/innengruppe an, wird diese angezeigt. Sind Sie mehr als einer Expert/innenengruppe zugehörig, wählen Sie bitte aus.

| Expert(inn)engruppen                  |
|---------------------------------------|
|                                       |
| Polymechaniker/Polymechaniker EFZ     |
| Mikromechaniker / Mikromechaniker EFZ |
| Produktionsmechaniker EFZ             |
| 1 254 1961                            |

- Sind Sie f
  ür einen Beruf an Pr
  ü
  f
  ungen t
  ätig, wird dieser angezeigt. Sind Sie in mehr als einem Beruf
  t
  ätig, w
  ählen Sie bitte aus.
- Das voreingetragene Datum entspricht dem aktuellen Tages-Datum. F
  ür r
  ückwirkende Eingaben den Kalender w
  ählen.

| reis                                             | Expe      | rt(inn)engruppen               |                    |
|--------------------------------------------------|-----------|--------------------------------|--------------------|
| mmental-Oberaargau                               | ▼ Assi    | stentin Gesundheit und Soziale | es EBA 🗸 👻         |
| eruf:                                            |           |                                |                    |
| 6913 - 001 Assistent Gesundheit und Soziales EBA |           |                                | •                  |
| itigkeit / Ort:                                  | Datu      | m:                             |                    |
| rüfungsabnahme / Interlaken                      | 12.0      | 9.2017                         | Ĩ                  |
| uszahlung an:                                    |           |                                |                    |
| xpertin/Experte                                  |           |                                | •                  |
| Abrechnungsart                                   | Betrag    | Anzahl                         | Total              |
| elegpositionen                                   |           |                                |                    |
| OV Einsatz als PEX oder CE                       | CHF 30.00 | 5                              | CHF 150.00         |
|                                                  |           | 5                              |                    |
| Reisezeit (in Std.)                              | CHF 30.00 | 2                              | CHF 60.00          |
| Entwicklung Prüfungsaufgaben (in Std.)           | CHF 30.00 | 0                              | CHF 0.00           |
| Reisekosten (Anzahl km)                          | CHF 0.70  | 100.5                          | CHF 70.35          |
| Reisekosten öff. Verkehr (Ticket / Gebühren)     | CHF 1.00  | 0                              | CHF 0.00           |
| Übernachtungen (Hotel >100 mit Beleg)            | CHF 1.00  | 99.00                          | CHF 99.00          |
| Weitere Spesen (Telefon / Porti)                 | CHF 1.00  | 0                              | CHF 0.00           |
|                                                  |           |                                | Gesamt: CHF 379.35 |
| emerkungen                                       |           |                                |                    |

Die einzelnen Beleg Positionen sind identisch mit denjenigen auf Papiervorlage.

Inhaltliche Nachfragen zur Speseneingabe: <u>http://www.erz.be.ch/erz/de/index/berufsbildung/grundbil-</u><u>dung/qualifikationsverfahren.html</u>

# Mit am unteren Rand des Eingabebelegs werden die Daten gesichert. Es erscheint:

. Nach einer Weile schliesst das Dialogfeld von selbst.

Die eingetragenen Belege erscheinen nun in der Übersicht als Zeile.

| ~~~ |             | ·                         |                          |                                            |                  |                              |         |                                      |                     |                                              |                             |                                                    |                                             |                                     |
|-----|-------------|---------------------------|--------------------------|--------------------------------------------|------------------|------------------------------|---------|--------------------------------------|---------------------|----------------------------------------------|-----------------------------|----------------------------------------------------|---------------------------------------------|-------------------------------------|
|     |             | Nummer                    | Kreis                    | Expert(inn)engruppe                        | Datum            | Tatigkeit / Ort              | Betrag  | QV Einsatz als PEX / CE<br>(in Std.) | Reisezeit (in Std.) | Entwicklung<br>Prüfungsaufgaben (in<br>Std.) | Reisekosten (Anzahl<br>Ion) | Reisekosten öff.<br>Verkehr (Ticket /<br>Gebühren) | Übernachtungen<br>(Hotel >100 mit<br>Beleg) | Weitere Spesen<br>(Telefon / Porti) |
|     |             | 9                         | · ·                      |                                            | 11.09.2017 💿 🔻 9 | 9                            | Ŷ       | 9                                    | Ŷ                   | 9                                            | Ŷ                           | 9                                                  | 9                                           | 9                                   |
| ۲   | 🎢 In Bea    | beitung 🛹 Alle abschliess | en                       |                                            |                  |                              |         |                                      |                     |                                              |                             |                                                    |                                             |                                     |
|     | 🗸 🗷 🗙       | 1490444                   | Bern-Mittelland          | Diatkoch EFZ                               | 14.09.2017       | Testeintrag 2                | 422.66  | 6.00                                 | 1.00                | 3.00                                         | 80.00                       | 0.00                                               | 66.65                                       | 0.00 📇                              |
| 8   | 🕑 In der    | Bestätigungserwartung     |                          |                                            |                  |                              |         |                                      |                     |                                              |                             |                                                    |                                             |                                     |
|     | 68 🕑        | 1490443                   | Emmental-Oberaargau      | Assistentin Gesundheit<br>und Soziales EBA | 14.09.2017       | Testeintrag                  | 720.40  | 14.00                                | 2.00                | 2.00                                         | 99.00                       | 55.55                                              | 55.55                                       | 0.00 📇                              |
| 3   | 🖋 Der/di    | e Belege wurden von der/  | dem Chefexpertin/e anger | nommen                                     |                  |                              |         |                                      |                     |                                              |                             |                                                    |                                             |                                     |
|     | 68 🖋        | 1490436                   | Bern-Mittelland          | Elektroniker EFZ                           | 12.09.2017       | Prüfungsaufsicht /<br>Wabern | 585.40  | 6.00                                 | 2.00                | 4.00                                         | 100.00                      | 0.00                                               | 99.90                                       | 55.50 📇                             |
| 8   | 🚔 Der/di    | e Belege wurden von der i | Administration angenomm  | ien                                        |                  |                              |         |                                      |                     |                                              |                             |                                                    |                                             |                                     |
|     | 68 🌞        | 1490435                   | Emmental-Oberaargau      | Assistentin Gesundheit<br>und Soziales EBA | 12.09.2017       | Prüfungsabnahme /<br>Thun    | 476.65  | 4.00                                 | 2.00                | 2.00                                         | 100.00                      | 55.55                                              | 55.55                                       | 55.55 📇                             |
|     |             |                           |                          |                                            |                  |                              | 2205.11 | 30.00                                | 7.00                | 11.00                                        | 379.00                      | 111.10                                             | 277.66                                      | 111.05                              |
| 3   | ieite 1 von | 1 (4 Elemente)            | 1                        |                                            |                  |                              |         |                                      |                     |                                              |                             |                                                    |                                             | Seitengröße: 25 *                   |

Symbol: Beleg kann nochmals von der erfassenden Person bearbeitet werden.

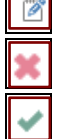

Symbol: Beleg kann gelöscht werden.

Freigabe der eingereichten Belege

Je nach Handhabung der verantwortlichen Chefexpertin / des verantwortlichen Chefexperten werden Belege pro Tag erfasst oder als mehrere Tage als Gesamtbeleg. Die erfassten Belege werden freigegeben und dadurch kann die Chefexpertin / der Chefexperten die Belege elektronisch visieren.

# 3.2.1 Mögliche Fehler

Sobald Sie den OK Button zur Bestätigung des / der Belege betätigt haben, warten Sie kurz. Das Dialogfeld verschwindet von alleine. Falls Sie mehrmals OK bestätigen, kommt eine Fehlermeldung:

| Beleg abschliessen                                                                                                    | × |
|----------------------------------------------------------------------------------------------------|---|
| Die Belege wurden nicht eingereicht<br>Beim Einreichen der Belege ist ein Fehler aufgetreten. Wir sind informiert und werde<br>den Fehler schneilstmöglich beheben. Bitte versuchen Sie es später erneut. | n |

## 3.3 Beleg für das Visum CE freigegeben.

Sind alle Entschädigungen und Spesen eingetragen, müssen diese freigegeben werden, damit die/ der CE die Belege elektronisch visieren kann.

- Jeder Beleg kann einzeln freigegeben werden ->
- Alle Belege können gesamthaft freigegeben werden -> Menüleiste >

| Bearbeitung der Belege abschliessen ×                                                                                  |
|----------------------------------------------------------------------------------------------------|
| Die Belege wurden erfolgreich eingereicht<br>Die/der verantwortliche Chefexpert(in) wird den /die Beleg(e) überprüfen. |
|                                                                                                    |

|          | Nummer                | Kreis               | Expert(inn)engruppe                      | Datum      | Ort                            | Mutationsdatum | Betrag  |
|----------|-----------------------|---------------------|------------------------------------------|------------|--------------------------------|----------------|---------|
|          | Ŷ                     |                     | -                                        | <b>ب</b> ۹ | 9                              | <b>ب</b> ۹     | 9       |
| 🕑 In der | Bestätigungserwartung |                     |                                          |            |                                |                |         |
| 68 🕑     | 1337995               | Biel-Seeland        | Mikromechaniker /<br>Mikromechaniker EFZ | 06.04.2016 | Bern, Anleitungen<br>erstellen | 06.04.2016     | 693.50  |
| 68 🕑     | 1337996               | Section francophone | Mikromechaniker /<br>Mikromechaniker EFZ | 06.04.2016 | Tramelan                       | 06.04.2016     | 7214.90 |
| 68 🕑     | 1337997               | Biel-Seeland        | Mikromechaniker /<br>Mikromechaniker EFZ | 06.04.2016 | Bern                           | 06.04.2016     | 1030.70 |
|          |                       |                     |                                          |            |                                |                | 8030 1  |

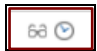

Beleg wurde von der Expertin / dem Experten freigegeben zum Visieren durch Chefexpertin /

|                                               | 🕑 In der | In der Bestätigungserwartung |                 |  |  |  |  |  |
|-----------------------------------------------|----------|------------------------------|-----------------|--|--|--|--|--|
|                                               | 68 🕑     | 1348441                      | Bern-Mittelland |  |  |  |  |  |
| Chefexperten, "In der Bestätigungserwartung". | 68 🕑     | 1348442                      | Bern-Mittelland |  |  |  |  |  |

63 🖋

Beleg wurde von der Chefexpertin / vom Chefexperten visiert.

| 🥜 Der /d | Der /die Belege wurden von der / dem Chefexpertin/e angenommen |                 |              |  |  |  |  |  |  |  |  |
|----------|----------------------------------------------------------------|-----------------|--------------|--|--|--|--|--|--|--|--|
| 68 🖋     | 1348440                                                        | Bern-Mittelland | Diätkoch EFZ |  |  |  |  |  |  |  |  |

Der /die Belege wurden von der Administration angenommen
 1348440 Bern-Mittelland Diät

- PE erhält ein Mail, in dem über das Visum des CE informiert wird

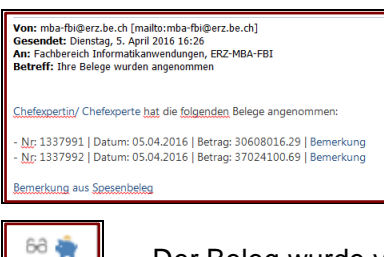

Der Beleg wurde von der Administration F&C QV im MBA freigegeben.

Diätkoch EEZ

| Û |  |
|---|--|

Spesenbeleg kann zur Dokumentation gedruckt werden. Das Symbol wird erst aktiv, wenn der Beleg vom Amt freigegeben wurde.

| fon 021 022 97 97                                                                                                    |                             |                      |                       |                          |
|----------------------------------------------------------------------------------------------------|-----------------------------|----------------------|-----------------------|--------------------------|
| 1011 031 633 67 67                                                                                                    |                             |                      | 14.09.20              | 17   Seite 1             |
| Antrag auf Auszahlur                                                                                                    | ng Expertenentschädigung    |                      |                       |                          |
| Abrechnungsjahr:                                                                                                    | 2017                        |                      |                       |                          |
| Expert(inn)engruppe:                                                                                                    | Elektroniker EFZ            |                      |                       |                          |
| Daten der Expertin / des Exp                                                                                                    | perten                      |                      |                       |                          |
| Name:                                                                                                    | Testchefexpertin            |                      |                       |                          |
| Vomame:                                                                                                    | Therese                     |                      |                       |                          |
| Adresse:                                                                                                    | Testweg 15                  |                      |                       |                          |
|                                                                                                    | 3800 Interlaken             |                      |                       |                          |
| Geb. Datum:                                                                                                    | 01.01.1988                  |                      |                       |                          |
| AHV-Nr.:                                                                                                    | 756.3048.1782.14            |                      |                       |                          |
| Zivilstand:                                                                                                    | verheiratet seit 11.09.17   |                      |                       |                          |
| AHV-Abzug:                                                                                                    | Nein                        |                      |                       |                          |
| ahlungsverbindung                                                                                                    |                             |                      |                       |                          |
| Auszahlung an:                                                                                                    | Experte                     |                      |                       |                          |
| IBAN/Konto                                                                                                    | CH97 0900 0000 3000 9700 0  |                      |                       |                          |
| Entschädigung                                                                                                    |                             |                      |                       |                          |
| At                                                                                                    |                             | Anzahi (             | Grundbetrag           | Betra                    |
| 12.09.2017                                                                                                    | Prüfungsaufsicht / Wabern   |                      |                       |                          |
| Test Eingabe 2                                                                                                    |                             |                      |                       |                          |
|                                                                                                    | itd.)                       | 6.0                  | 30.00                 | 180.00                   |
| QV Einsatz als PEX / CE (in S                                                                                                    |                             | 2.0                  | 30.00                 | 60.00                    |
| QV Einsatz als PEX / CE (in S<br>Reisezeit (in Std.)                                                                                          |                             |                      |                       |                          |
| QV Einsatz als PEX / CE (in S<br>Reisezeit (in Std.)<br>Entwicklung Prüfungsaufgaber                                                          | n (in Std.)                 | 4.0                  | 30.00                 | 120.00                   |
| QV Einsatz als PEX / CE (in S<br>Reisezeit (in Std.)<br>Entwicklung Prüfungsaufgaber<br>Reisekosten (Anzahl km)                               | n (in Std.)                 | 4.0<br>100.0         | 30.00                 | 120.00                   |
| QV Einsatz als PEX / CE (in S<br>Reisezeit (in Std.)<br>Entwicklung Prüfungsaufgaber<br>Reisekosten (Anzahl km)<br>Übernachtungen (Hotel >100 | n (in Std.)<br>- mit Beleg) | 4.0<br>100.0<br>99.9 | 30.00<br>0.70<br>1.00 | 120.00<br>70.00<br>99.90 |

3

eseneingabe

->Empfehlenswert Export aller Spesenbelege in Excel.

## 3.4 Chefexpert/in – Belege validieren, Visum setzen

Für die CE steht das Menü «Validieren» zur Verfügung.

| ł | elege va                                                   | tage utilizero |               |                     |                                            |            |                              |           |                                      |                     |                                              |                            |                                                    |                                             |                                     |     |
|---|------------------------------------------------------------|----------------|---------------|---------------------|--------------------------------------------|------------|------------------------------|-----------|--------------------------------------|---------------------|----------------------------------------------|----------------------------|----------------------------------------------------|---------------------------------------------|-------------------------------------|-----|
|   |                                                            |                | Nummer        | Kreis               | Expert(inn)engruppe                        | Datum      | Tätigkeit / Ort              | Betrag    | QV Einsatz als PEX /<br>CE (in Std.) | Reisezeit (in Std.) | Entwicklung<br>Prüfungsaufgaben (in<br>Std.) | Reisekosten (Anzahl<br>km) | Reisekosten öff.<br>Verkehr (Ticket /<br>Gebühren) | Übernachtungen<br>(Hotel >100 mit<br>Beleg) | Weitere Spesen<br>(Telefon / Porti) |     |
| L |                                                            |                | 9             |                     | -                                          |            | 9                            | 9         | 9                                    | 9                   | 9                                            | 9                          | 9                                                  | 9                                           | 9                                   | 2   |
| 6 | 3 68 Beleg überprüfen                                      |                |               |                     |                                            |            |                              |           |                                      |                     |                                              |                            |                                                    |                                             |                                     |     |
| L | Testchelespetin, Therese up Alle annehmen 3g Alle ablehmen |                |               |                     |                                            |            |                              |           |                                      |                     |                                              |                            |                                                    |                                             |                                     |     |
| L |                                                            | 68 🗸 🗙         | 1490443       | Emmental-Oberaargau | Assistentin Gesundheit<br>und Soziales EBA | 14.09.2017 | Testeintrag                  | 720.40    | 14.00                                | 2.00                | 2.00                                         | 99.00                      | 55.55                                              | 55.55                                       | 0.00                                | J 📇 |
| 6 | () A                                                       | Ingenommen     |               |                     |                                            |            |                              |           |                                      |                     |                                              |                            |                                                    |                                             |                                     |     |
| L | ×                                                          | Testchefexper  | rtin, Therese |                     |                                            |            |                              |           |                                      |                     |                                              |                            |                                                    |                                             |                                     |     |
| L |                                                            | 68 🖋           | 1490436       | Bern-Mittelland     | Elektroniker EFZ                           | 12.09.2017 | Prüfungsaufsicht /<br>Wabern | 585.40    | 6.00                                 | 2.00                | 4.00                                         | 100.00                     | 0.00                                               | 99.90                                       | 55.50                               | ) = |
| 6 | ) 🐳 A                                                      | Ingenommen     |               |                     |                                            |            |                              |           |                                      |                     |                                              |                            |                                                    |                                             |                                     |     |
| L | Ø                                                          | Berger, Danie  | d             |                     |                                            |            |                              |           |                                      |                     |                                              |                            |                                                    |                                             |                                     |     |
| L |                                                            | 68 🚔           | 1432013       | Bern-Mittelland     | Elektroniker EFZ                           | 21.01.2017 | Reichenbach                  | 105.00    | 3.50                                 | 0.00                | 0.00                                         | 0.00                       | 0.00                                               | 0.00                                        | 0.00                                | ) 📇 |
| L |                                                            | 68 🚔           | 1432014       | Bern-Mittelland     | Elektroniker EFZ                           | 24.01.2017 | Reichenbach                  | 120.00    | 4.00                                 | 0.00                | 0.00                                         | 0.00                       | 0.00                                               | 0.00                                        | 0.00                                | ) 🛎 |
| L |                                                            |                |               |                     |                                            |            |                              | 541407.85 | 17969.00                             | 19.20               | 13.00                                        | 1341.00                    | 111.10                                             | 211.00                                      | 111.05                              | 5   |

Die Belege der Expert/innen sind zur Übersicht geordnet nach Belegen zum Überprüfen und nach angenommen Belegen. Innerhalb dieser Sortierung sind die Expert/innen nach Alphabet aufgelistet.

68 🖌 🗙

Belege zum Überprüfen

- Pro Expert/in können alle Belege gesamthaft visiert werden mit dem Symbol I rechts vom Namen.
- Die Belege können einzeln visiert mit dem Symbol 🗹 auf jeder Belegzeile.
- <u>– Beleg</u>e können einzeln oder gesamthaft mit dem Symbol 💌 abgelehnt werden.

|   | 68 🖋 |  |
|---|------|--|
|   | 68 🚔 |  |
| Γ | 68 🕅 |  |

Belege, welche von der CE / dem CE visiert und angenommen wurden

Belege, welche von der Administration MBA freigegeben wurden

Belege, welche bei Expert/in in Bearbeitung sind / oder vom CE abgelehnt wurden Abgelehnt / In Bearbeitung

## Ansicht Belege: es können die Details des Belegs eingesehen werden

| reis                                         |    | Expert(inn)en      | gruppen |                    |
|----------------------------------------------|----|--------------------|---------|--------------------|
| Bern-Mittelland                              | •  | ▪ Elektroniker EFZ |         | •                  |
| eruf:                                        |    |                    |         |                    |
| 16505 - 001 Elektroniker EFZ                 |    |                    |         | •                  |
| ätigkeit / Ort:                              |    | Datum:             |         |                    |
| Prüfungsaufsicht / Wabern                    |    | 12.09.2017         |         | ii                 |
| Abrechnungsart                               | Be | etrag              | Anzahl  | Total              |
| Belegpositionen                              |    |                    |         |                    |
| OV Eineste ale DEV / CE (in Std.)            | 0  | 45 20.00           | 6       | CHE 190.00         |
| Reizeneit (in Ord.)                          | 0  | 45 20.00           | 2       | CHE 60.00          |
|                                              |    |                    |         | C11 0000           |
| Entwicklung Prufungsaufgaben (in Std.)       | CF | 11-30.00           | 4       | CHF 120.00         |
| Reisekosten (Anzahl km)                      | CH | HF 0.70            | 100     | CHF 70.00          |
| Reisekosten öff. Verkehr (Ticket / Gebühren) | CH | HF 1.00            | 0       | CHF 0.00           |
| Übernachtungen (Hotel >100 mit Beleg)        | CH | HF 1.00            | 99.9    | CHF 99.90          |
| Weitere Spesen (Telefon / Porti)             | CH | HF 1.00            | 55.5    | CHF 55.50          |
|                                              |    |                    |         | Gesamt: CHF 585.40 |
|                                              |    |                    |         |                    |
| emerkungen                                   |    |                    |         |                    |

Ø

Beleg ohne Bestätigungsdatum der/des PEX.

# 3.4.1 Übersicht Belege pro Thema

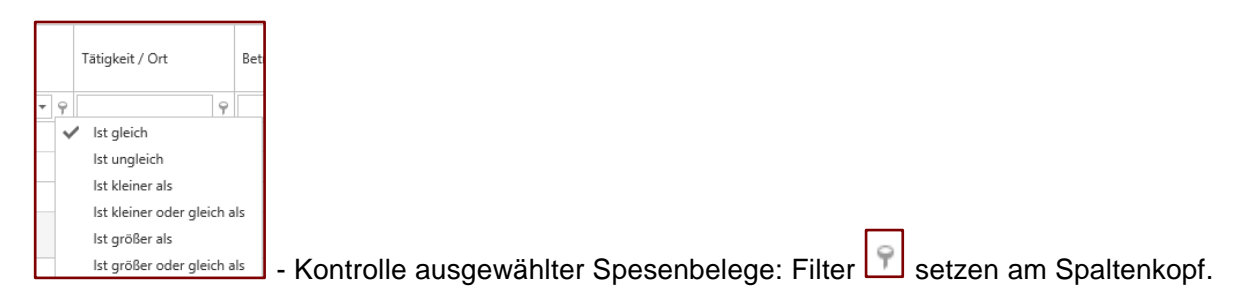

## 3.4.2 Export der Spesenbelege

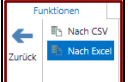

-> Excel Datei mit Auflistung aller Belege und den Zwischen- und Endsummen.

| 1    | вс      |           | D            | E                   | F               | G                                       | н          | 1             | J       | К                          | L                   | м                                            | N                          | 0                                                  | p                                           | Q                                   |
|------|---------|-----------|--------------|---------------------|-----------------|-----------------------------------------|------------|---------------|---------|----------------------------|---------------------|----------------------------------------------|----------------------------|----------------------------------------------------|---------------------------------------------|-------------------------------------|
| 1    |         | er _      | Kreis        | Expert(inn)engruppe | Erfassungsdatum | Bestätigungsdatum Expertin /<br>Experte | Datum      | Ort           | Betrag  | QV Einsatz als PEX oder CE | Reisezeit (in Std.) | Entwicklung<br>Prüfungsaufgaben<br>(in Std.) | Reisekosten<br>(Anzahl km) | Reisekosten ölf.<br>Verkehr (Ticket /<br>Gebühren) | Übernachtungen<br>(Hotel >100<br>mit Beleg) | Weitere Spesen<br>(Telefon / Porti) |
| 2    | eleg üb | berprùfen |              |                     |                 |                                         |            |               |         |                            |                     |                                              |                            |                                                    |                                             |                                     |
|      |         |           |              |                     |                 |                                         |            |               |         |                            |                     |                                              |                            |                                                    |                                             |                                     |
|      | 22, 22  |           |              |                     |                 |                                         |            |               |         |                            |                     |                                              |                            |                                                    |                                             |                                     |
| 3    |         |           |              |                     |                 |                                         |            |               |         |                            |                     |                                              |                            |                                                    |                                             |                                     |
| 4    | 1348    | 5448 Ben  | n-Mittelland | Diatkoch EFZ        | 07.04.2016      | 07.04.2016                              | 06.04.2016 | dg rdg rg     | 2755.90 | 2310.00                    | 210.00              | 210.00                                       | 4.90                       | 7.00                                               | 7.00                                        | 7.00                                |
| 5    | 1348    | B449 Ben  | n-Mittelland | Diatkoch EFZ        | 07.04.2016      | 07.04.2016                              | 07.04.2016 | kjhgfdtgh     | 749.60  | 240.00                     | 240.00              | 240.00                                       | 5.60                       | 8.00                                               | 8.00                                        | 8.00                                |
| 6    | 1348    | B450 Ben  | n-Mittelland | Diatkoch EFZ        | 07.04.2016      | 07.04.2016                              | 07.04.2016 | lkjhbgfgnk    | 468.50  | 150.00                     | 150.00              | 150.00                                       | 3.50                       | 5.00                                               | 5.00                                        | 5.00                                |
| 7    |         |           |              |                     |                 |                                         |            |               | 3974.00 | 2700.00                    | 600.00              | 600.00                                       | 14.00                      | 20.00                                              | 20.00                                       | 20.00                               |
|      |         |           |              |                     |                 |                                         |            |               |         |                            |                     |                                              |                            |                                                    |                                             |                                     |
|      | 33, 33  |           |              |                     |                 |                                         |            |               |         |                            |                     |                                              |                            |                                                    |                                             |                                     |
| 8    |         |           |              |                     |                 |                                         |            | -             |         |                            |                     |                                              |                            |                                                    |                                             |                                     |
| 9    | 1348    | 5442 Ben  | n-Mittelland | Diatkoch EFZ        | 07.04.2016      | 07.04.2016                              | 07.04.2016 | Bem           | 655.90  | 210.00                     | 210.00              | 210.00                                       | 4.90                       | 7.00                                               | 7.00                                        | 7.00                                |
| 10   |         | _         |              |                     |                 |                                         |            |               | 655.90  | 210.00                     | 210.00              | 210.00                                       | 4,90                       | 7.00                                               | 7.00                                        | 7.00                                |
| 11   |         |           |              |                     |                 |                                         |            |               | 4629.90 | 2910.00                    | 810.00              | 810.00                                       | 18.90                      | 27.00                                              | 27.00                                       | 27.00                               |
| 12 / | ngenom  | mmen      |              |                     |                 |                                         |            |               |         |                            |                     |                                              |                            |                                                    |                                             |                                     |
| 13   | 33, 33  |           |              |                     |                 |                                         |            |               |         |                            |                     |                                              |                            |                                                    |                                             |                                     |
| 14   | 1348    | 5441 Ben  | n-Mittelland | Diatkoch EFZ        | 07.04.2016      | 07.04.2016                              | 07.04.2016 | tiern         | 749.60  | 240.00                     | 240.00              | 240.00                                       | 5.60                       | 8.00                                               | 8.00                                        | 8.00                                |
| 15   |         | _         |              |                     |                 |                                         |            |               | 749.60  | 240.00                     | 240.00              | 240.00                                       | 5.60                       | 8.00                                               | 8.00                                        | 8.00                                |
| 16   |         |           |              |                     |                 |                                         |            |               | 749.60  | 240.00                     | 240.00              | 240.00                                       | 5.60                       | 8.00                                               | 8.00                                        | 8.00                                |
| 17 / | ngenom  | mmen      |              |                     |                 |                                         |            |               |         |                            |                     |                                              |                            |                                                    |                                             |                                     |
| 18   | 33, 35  |           |              |                     |                 |                                         |            |               |         |                            |                     |                                              |                            |                                                    |                                             |                                     |
| 19   | 1348    | 5440 Ben  | n-Mittelland | Diatkoch EFZ        | 07.04.2016      | 07.04.2016                              | 07.04.2016 | Bern          | 933.30  | 270.00                     | 270.00              | 270.00                                       | 6.30                       | 9.00                                               | 9.00                                        | 99.00                               |
| 20   |         |           |              |                     |                 |                                         |            |               | 933.30  | 270.00                     | 270.00              | 270.00                                       | 6.30                       | 9.00                                               | 9.00                                        | 99.00                               |
| 21   |         |           |              |                     |                 |                                         |            |               | 933.30  | 270.00                     | 270.00              | 270.00                                       | 6.30                       | 9.00                                               | 9.00                                        | 99.00                               |
| 22   | Bearbe  | eitung    |              |                     |                 |                                         |            |               |         |                            |                     |                                              |                            |                                                    |                                             |                                     |
| 23   | 1, 1    |           |              |                     |                 |                                         |            |               |         |                            |                     |                                              |                            |                                                    |                                             |                                     |
| 24   | 1348    | 8444 Ben  | n-Mittelland | Diatkoch EFZ        | 07.04.2016      |                                         | 06.04.2016 | sfggwe        | 93.70   | 30.00                      | 30.00               | 30.00                                        | 0.70                       | 1.00                                               | 1.00                                        | 1.00                                |
| 25   | 1348    | 8445 Ben  | n-Mittelland | Diatkoch EFZ        | 07.04.2016      |                                         | 07.04.2016 | ihgbftz       | 187.40  | 60.00                      | 60.00               | 60.00                                        | 1.40                       | 2.00                                               | 2.00                                        | 2.00                                |
| 26   | 1348    | 8446 Ben  | n-Mittelland | Diatkoch EFZ        | 07.04.2016      |                                         | 07.04.2016 | Ikminhq5zdrgv | 281.10  | 90.00                      | 90.00               | 90.00                                        | 2.10                       | 3.00                                               | 3.00                                        | 3.00                                |
| 27   |         |           |              |                     |                 |                                         |            |               | 562.20  | 180.00                     | 180.00              | 180.00                                       | 4.20                       | 6.00                                               | 6.00                                        | 6.00                                |
| 28   |         |           |              |                     |                 |                                         |            |               | 562.20  | 180.00                     | 180.00              | 180.00                                       | 4.20                       | 6.00                                               | 6.00                                        | 6.00                                |
| 29   |         |           |              |                     |                 |                                         |            |               | 6875.00 | 3600.00                    | 1500.00             | 1500.00                                      | 35.00                      | 50.00                                              | 50.00                                       | 140.00                              |

## 3.5 Administration MBA – Visum setzen

Zur Info: Sobald die Belege von der Chefexpertin, dem Chefexperten visiert wurden, werden sie von der Administration MBA bearbeitet, elektronisch visiert. Die verschiedenen Bestätigungsdaten im Spesenprozess sind in der Datenbank gespeichert.

| Beleg-Nr                                                                  | . 1348440                            |                       | 2016                                           |                                 |                                              |                         | Abbrecher            | 1        |  |  |
|---------------------------------------------------------------------------|--------------------------------------|-----------------------|------------------------------------------------|---------------------------------|----------------------------------------------|-------------------------|----------------------|----------|--|--|
| íreis                                                                     | 2 - Bern-Mit                         | telland               | ¥                                              |                                 |                                              |                         |                      |          |  |  |
| Beruf                                                                     | 79004 - 001                          | - Diatköchin EFZ      |                                                |                                 | ~                                            | QV                      | QV                   | ~        |  |  |
| ExpGrupp                                                                  | e Diatkoch EFZ                       |                       |                                                |                                 | ~                                            |                         |                      |          |  |  |
| ST                                                                        | 00200                                | GIB Expertenab        | rechnung                                       |                                 |                                              | _                       |                      | ~        |  |  |
| Sort                                                                      | Abrechnungsart                       |                       | Basis                                          | Anzahl                          | Betrag                                       | AHVp                    | Fibu-Kor             | ^        |  |  |
| 110                                                                       | QV Einsatz als PE                    | oder CE               | 30.00                                          | 9.00                            | 270.00                                       | Ja                      | 318000               |          |  |  |
| 111                                                                       | Reisezeit (in Std.)                  |                       | 30.00                                          | 9.00                            | 270.00                                       | Ja                      | 318000               |          |  |  |
| 120                                                                       | Entwicklung Prüfu                    | ngsaufgaben (in Std.) | 30.00                                          | 9.00                            | 270.00                                       | Ja                      | 318000               | =        |  |  |
| 130                                                                       | Reisekosten (Anz                     | ahl km)               | 0.70                                           | 9.00                            | 6.30                                         | Nein                    | 318000               |          |  |  |
| 131                                                                       | Reisekosten öff.                     | /erkehr (Ticket / Ge  | 1.00                                           | 9.00                            | 9.00                                         | Nein                    | 318000               |          |  |  |
| 140                                                                       | Übernachtungen                       | (Hotel >100 mit Be    | 1.00                                           | 9.00                            | 9.00                                         | Nein                    | 318000               |          |  |  |
| 100.1                                                                     | Walters Fasses /                     | Tolofoo / Dorti)      | 1.00                                           | 00.00                           | 00.00                                        | Mole                    | 210000               | Ť        |  |  |
| ● Experi                                                                  | n <b>g an</b><br>te ⊖Geschäft<br>rug |                       | Total Beleg<br>Total<br>Total Jahr (f<br>Total | 933.30<br>reigegebene<br>933.30 | davon AHV p<br>Belege + aktue<br>davon AHV p | fl.<br>ller Bele<br>fl. | 810.0<br>9)<br>810.0 | 10<br>10 |  |  |
| Datum                                                                     | 07.04.201                            | 5 ∨ Tätigkeit / Or    | t Bern                                         |                                 |                                              | _                       |                      |          |  |  |
| Bemerkung                                                                 |                                      |                       |                                                |                                 |                                              |                         |                      |          |  |  |
| Bemefung Bemefung aus dem QV Web Portal - Speseneingabe Expertin/Expertel |                                      |                       |                                                |                                 |                                              |                         |                      |          |  |  |
|                                                                           |                                      |                       |                                                |                                 |                                              |                         |                      |          |  |  |
| Auszahlung<br>Erfassungs                                                  | datum Experte                        | 07.01.2010            |                                                |                                 |                                              |                         |                      |          |  |  |

Die Entschädigungen und Spesen welche direkt an die Expert/innen auszuzahlen sind, werden zeitnah nach «Persiska» importiert und mit der monatlichen Gehaltszahlung ausgezahlt.

Entschädigungen und Spesen, welche an den Arbeitgeber ausgezahlt werden, werden über das Finanzinformationssystem des Kantons Bern freigegeben.

## 4 Abmelden

Das Symbol «Abmelden» verwenden.

| F           | Funktionen Dater |                             | Daten                      | [           |                    | 1               |          |  |
|-------------|------------------|-----------------------------|----------------------------|-------------|--------------------|-----------------|----------|--|
| 💸<br>Berufe | 2                | Expert(inn)e<br>Prüfungsorg | engruppen<br>ganisation Sp | eseneingabe | <b>V</b> alidieren | Prüfungsleitung | Abmelden |  |
|             |                  | Ansicht                     |                            | Spesenein   | gabe               | Tools           | Abmelden |  |